## Guide de migration MyTerraillon - Wellness Coach

Cher Client, l'application MyTerraillon évolue et devient désormais Wellness Coach. Cette application vous est proposée gratuitement dans le cadre d'une mise à jour disponible dans l'App Store.

Vos données enregistrées dans l'application My Terraillon pourront être transférées en suivant les étapes (page 2) de ce guide de migration <u>lors de la</u> **première utilisation de l'application Wellness Coach**.

Nous restons à votre disposition pour toute question complémentaire. Votre Service Clients : <u>serviceconsommateurs@terraillon.fr</u>

Retrouvez le guide complet de l'application en cliquant ici

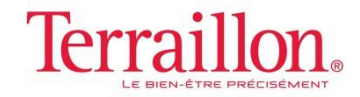

## MyTerraillon

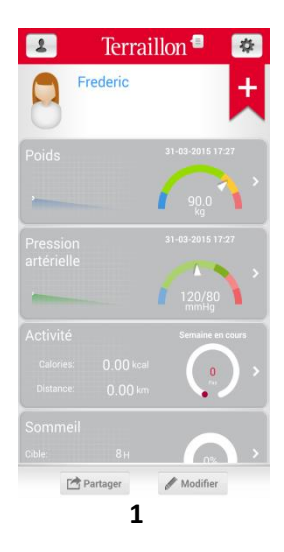

Migration du/des

Terraillon.

WELLNESS COACH

Mise à jour

Pour récupérer vos données, merci de sélectionner

Frederic

Hėlène

Camille

5

My Terraillon devient Wellness Coach par

e compte que vous souhaitez synchroniser.

Terraillon !

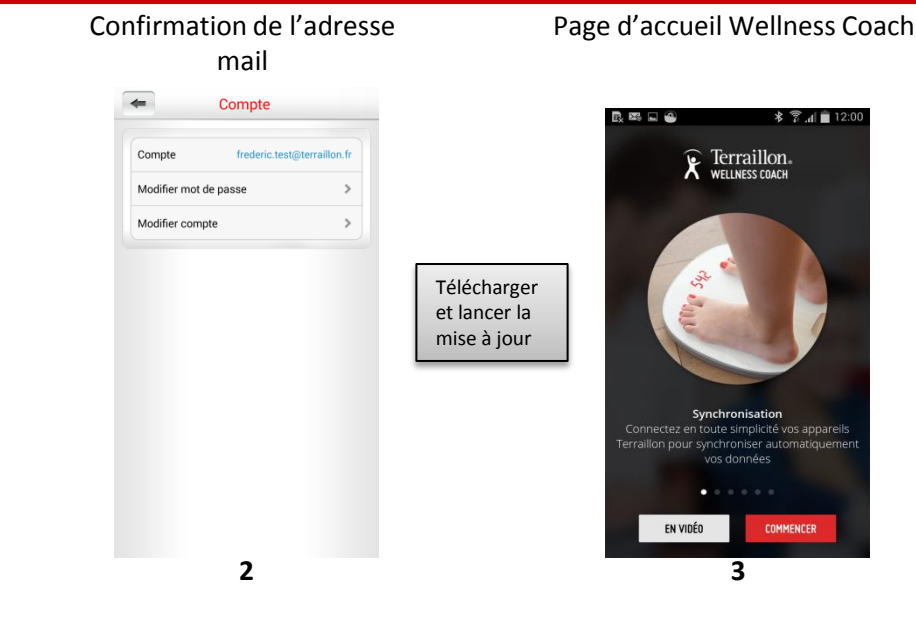

## Connexion avec l'adresse mail MyTerraillon

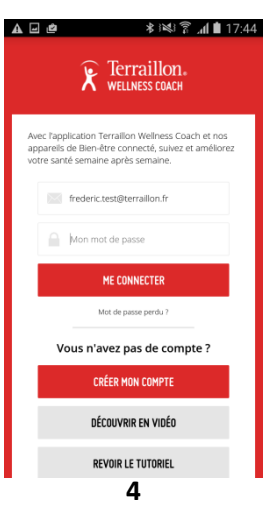

## Données disponibles dans Wellness Coach

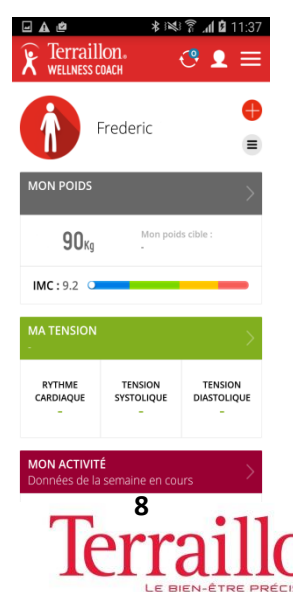

Si plusieurs utilisateurs sont enregistrés dans MyTerraillon, il est nécessaire d'effectuer maintenant la migration pour chacun des utilisateurs.

Suivre l'étape 6

Appuyez sur pour accéder à la sélection des utilisateurs. Choisir l'utilisateur et appuyez sur « Mettre à jour mon profil) » et insérer les données demandées.

> Cette étape est à appliquer pour l'ensemble des utilisateurs.

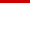

6